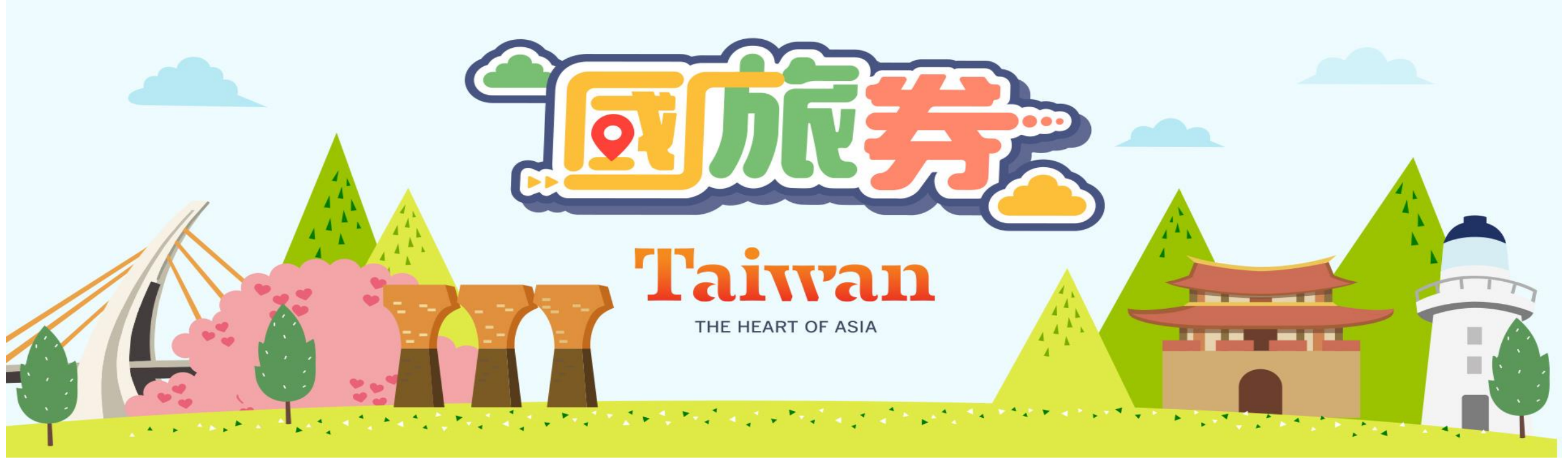

# 合作業者如何收取國旅券與請款

## 若已通過審查作業,成為合作業者。

## 步驟一: 登入系統 1000.taiwan.net.tw

#### 請使用瀏覽器,連上國旅券首頁 1000.taiwan.net.tw。 點選 合作業者申請及登入。請選取所對應的業者類別去登入系統。

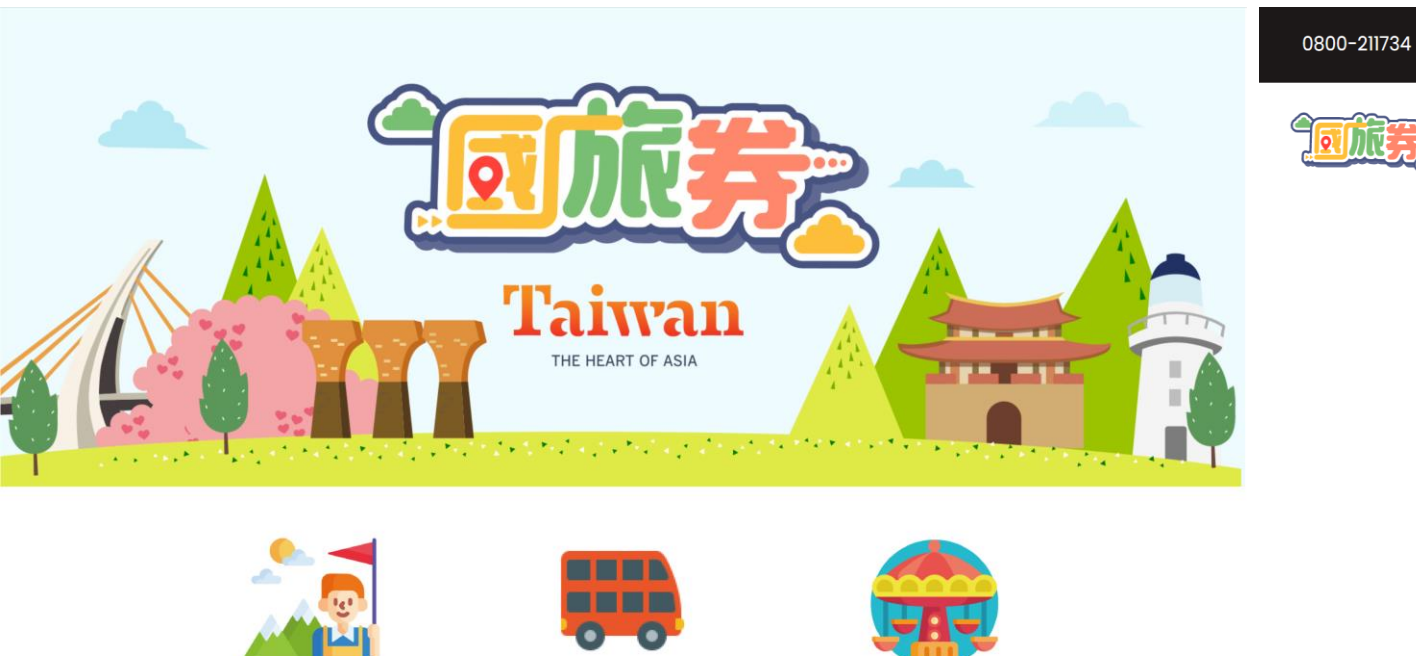

中籤民眾領券入口

(110/10/15開放)

合作店家資訊查詢

(110/10/1開放)

合作業者申請及登入

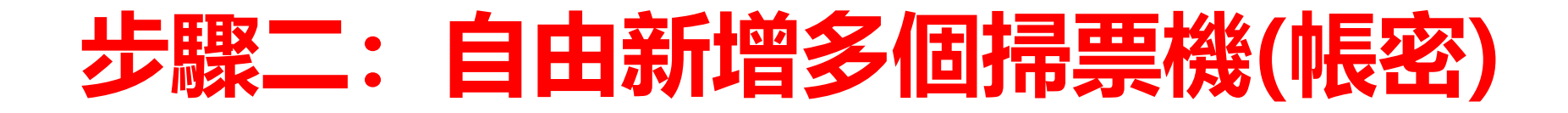

點選掃碼同仁管理,新增使用者,完成填寫三個欄位。請規劃掃
 票同仁,建立好多筆掃票同仁帳密,日後也可於這隨時修改。

| 0800-211734 周一至周日 8:30~18 | 3:30  |                          |  | ざ百 | 娄史       |
|---------------------------|-------|--------------------------|--|----|----------|
|                           |       |                          |  |    | **       |
|                           |       |                          |  |    | 您的業者資料   |
|                           |       | 掃票同仁管理                   |  |    | 撥款帳戶設定   |
|                           | 同仁姓名: | 請輸入同仁姓名                  |  |    | 申請成為合作業者 |
|                           |       | MI3LIN, JI, 7 Imovar Ind |  |    | 掃碼同仁管理   |
|                           | 登入帳號: | 請輸入帳號                    |  |    | 掃票機      |
|                           | 登入密碼: | Trebs ( Atth             |  |    | 交易紀錄     |
|                           |       | 請聊入密碼                    |  |    | 業者請款列表   |
|                           |       | 確認新增                     |  |    | 登出       |
|                           |       | 返回管理頁面                   |  |    |          |

## 務必提醒掃碼同仁 如何收取國旅券

### · 掃票作業, 直接登入作業的方式:

方法一:手機瀏覽器連至 1000.taiwan.net.tw, 業者登入直 接選擇 "掃票作業 登入"

方法二:直接開啟手機掃碼功能, 直接掃碼。 系統會自動導引你至 掃票作業網址登入。

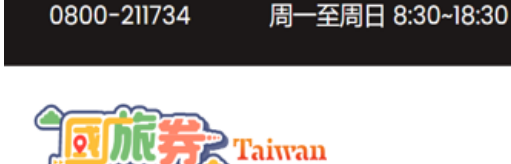

業者登入

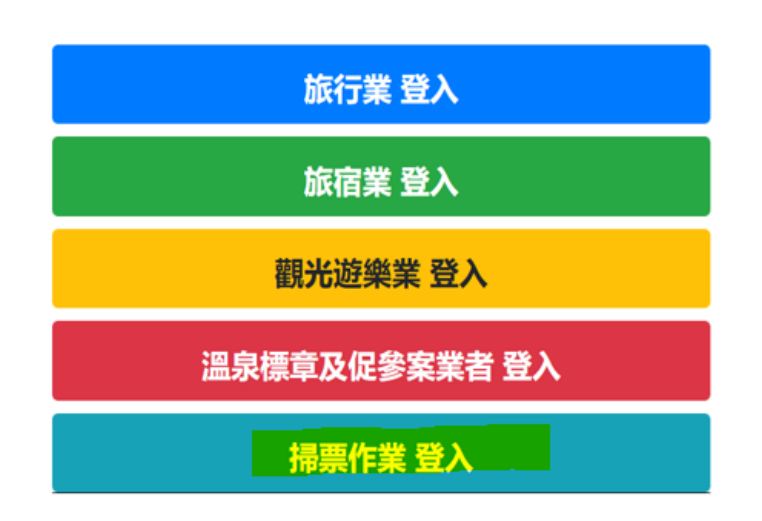

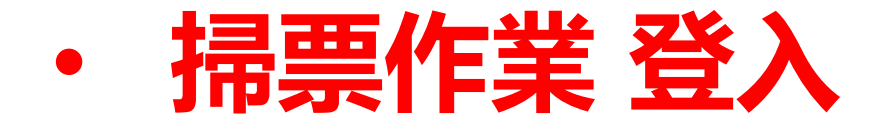

- •同仁登入時,需要輸入您於步驟二建立的帳號與密碼。
- •登入後,立即進入抵用國旅券。

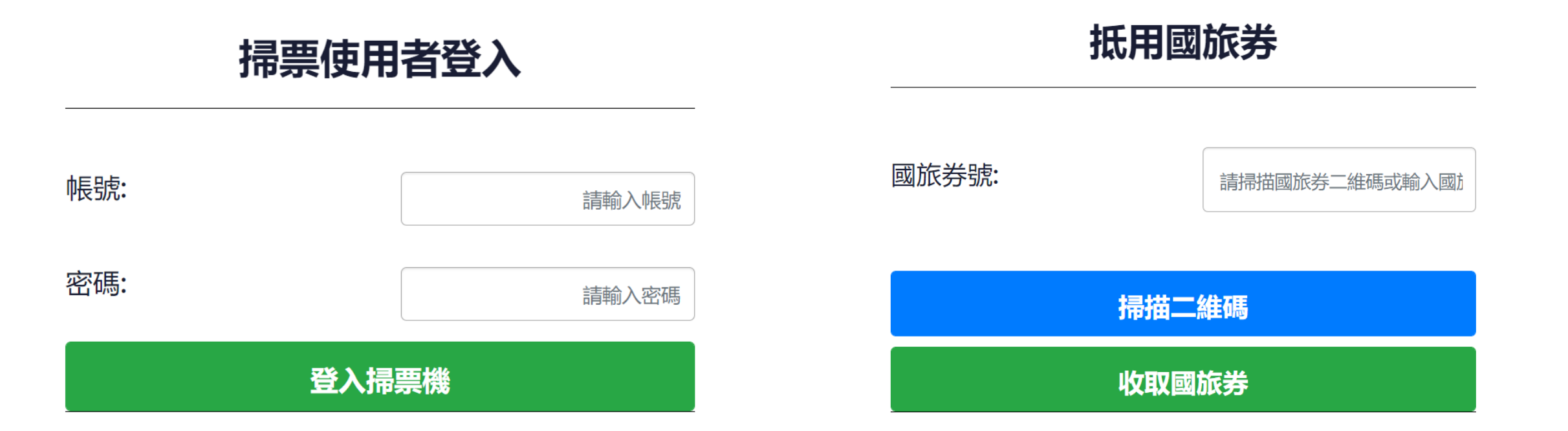

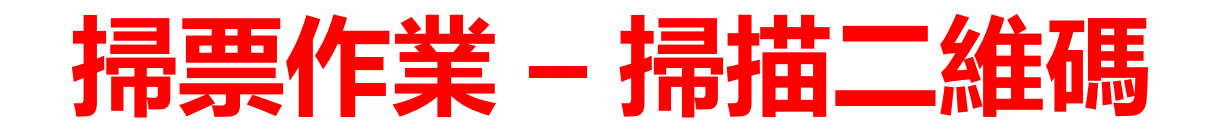

•請直接點選掃描二維碼,或(手機無鏡頭)直接輸入國旅券號。 • 掃碼後,需要詢問中籤之消費者身分證後四碼,輸入檢核。

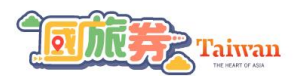

抵用國旅券 國旅券號: 566780776770 身分證後四碼: \*\*\*\* 確認身分證後四碼

首頁

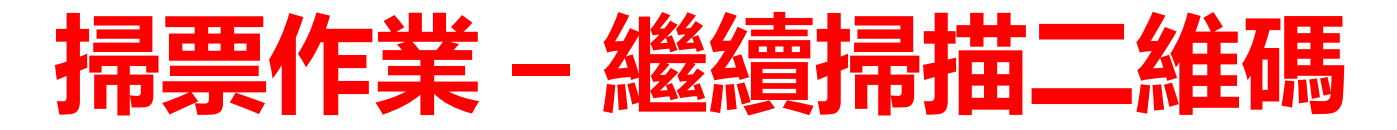

#### 抵用國旅券

#### 抵用國旅券

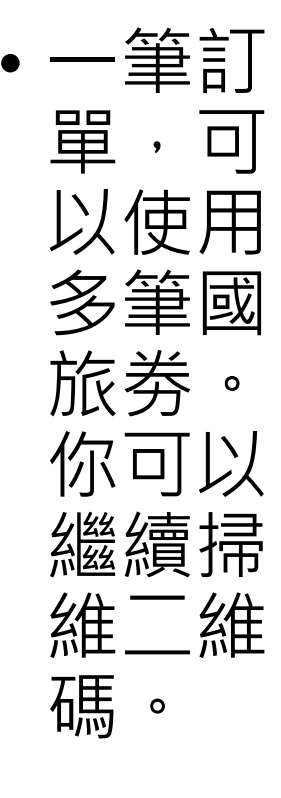

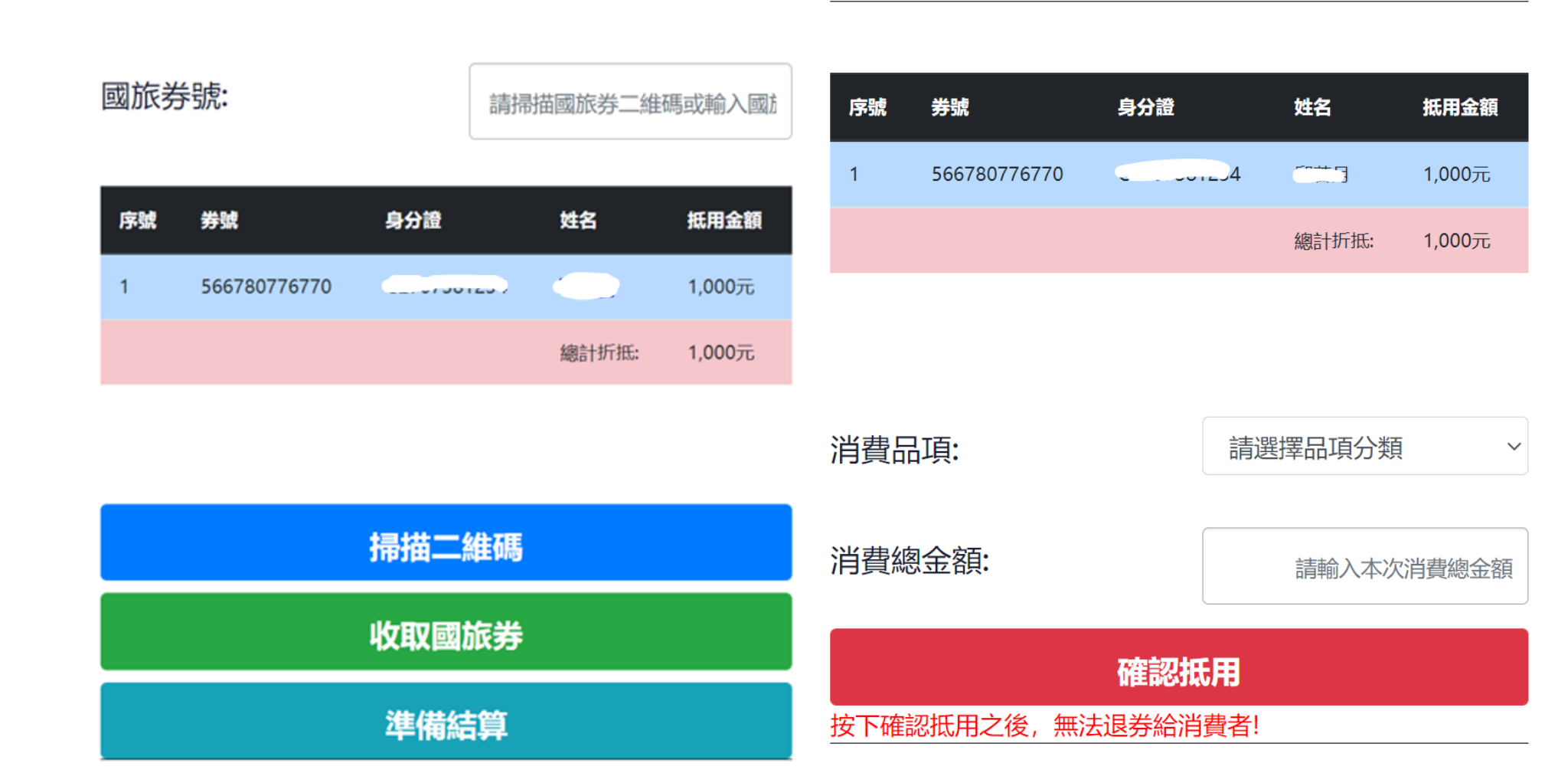

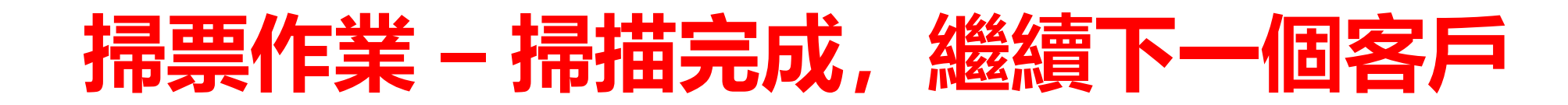

- 輸入民眾消費品項與消費總
   金額。就可完成國旅券抵用。
- 抵用完成,應注意消費者須 補差額。
- 若有下一位客戶,直接點下 一位客戶掃票。

#### 抵用國旅券

| 序 | 號 | <b>等號</b>   | 身分證 | 姓名    | 抵用金額   |
|---|---|-------------|-----|-------|--------|
| 1 | 5 | 66780776770 |     |       | 1,000元 |
|   |   |             |     | 總計折抵: | 1,000元 |

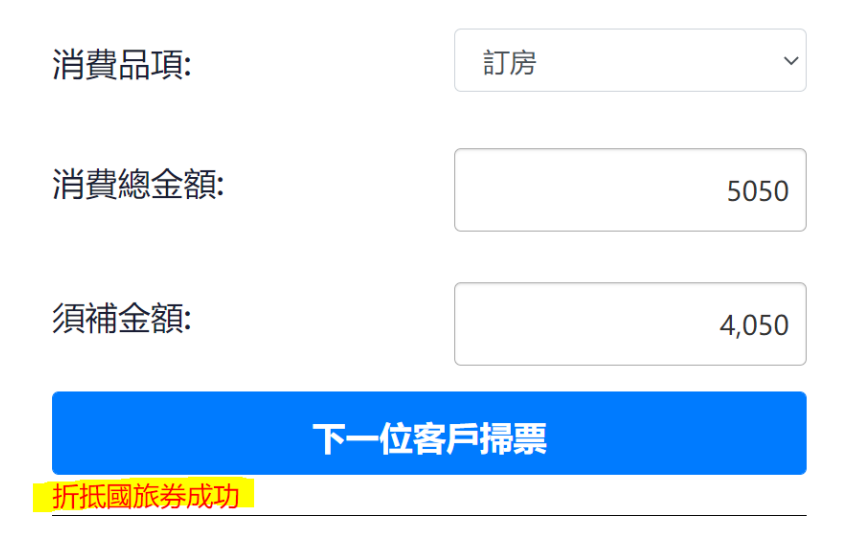

## 進入交易列表每日確認與請款作業

### 業者管理員,每日確認交易作業

- 點選交易紀錄即可核對交易作業,
- •核對該筆按確認,該筆交易會變成「已確認」狀態, 並可於「請款列表」看到該筆已確認交易。

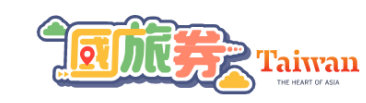

首頁 業者

| 請款進度: | 所有交易         | 顯示筆數: | 10 更新                |      |                                                                                                    |      |       |
|-------|--------------|-------|----------------------|------|----------------------------------------------------------------------------------------------------|------|-------|
| 序號    | 交易券號         | 抵用張數  | 交易日期                 | 交易總額 | 掃票同仁                                                                                                    | 請款進度 | 確認交易  |
| 1     | 566780776770 | 1     | 9/22/2021 9:43:00 AM | 5050 | 日本/2                                                                                                    | 未確認  | 檢視 確認 |
| 2     | 409842918253 | 1     | 9/22/2021 6:37:57 AM | 2100 | 년(1년)<br>1월 - 1년 1월<br>19 - 1년 1월<br>19 - 1년 1월<br>19 - 1년 1월<br>19 - 1년 1월<br>19 - 1년 1월<br>19 - 1년 1월<br>19 - 1년 1월<br>19 - 1년 1월<br>19 - 1년 1월<br>19 - 1년 1월<br>19 - 1년 1월<br>19 - 1년 1월<br>19 - 1년 19 - 1년 19 - 1년 19 - 1년 19 - 1년 19<br>19 - 1년 19 - 1년 19<br>19 - 1년 19<br>19<br>19 - 1년 19<br>19<br>19<br>19<br>19<br>19<br>19<br>19<br>19<br>19<br>19<br>19<br>19<br>1 | 已確認  | 檢視 確認 |

交易紀錄

### 業者管理員・查詢請款狀態

- 若帳號管理員每日已確認,就已經完成對帳作業。系統將自動每周結算這期已經確認的所有交易,送出請款。
- 若帳號管理員沒有做每日確認,這時於請款列表,逐筆確認或一 鍵確認所有交易。也於這查看每批次的撥款狀態。

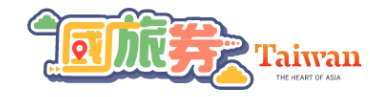

首頁 業者

#### 請款列表(9/22/202112:00:00 AM~9/28/202111:59:59 PM)

| 確認進度: | 変: 本期已確認交易 ~ 總折抵張數: 2張總請款金額: 2,000元 顯示筆數: 10   10 |      |                      |      |                |      |       |
|-------|---------------------------------------------------|------|----------------------|------|----------------|------|-------|
| 序號    | 交易券號                                              | 抵用張數 | 交易日期                 | 交易總額 | 掃票同仁           | 請款進度 | 確認交易  |
| 1     | 566780776770                                      | 1    | 9/22/2021 9:43:00 AM | 5050 | ·프····ㅋ<br>ㅂ푸应 | 已確認  | 檢視 確認 |
| 2     | 409842918253                                      | 1    | 9/22/2021 6:37:57 AM | 2100 | ⊭≞.⊐<br>⊨∓/⊻   | 已確認  | 檢視 確認 |